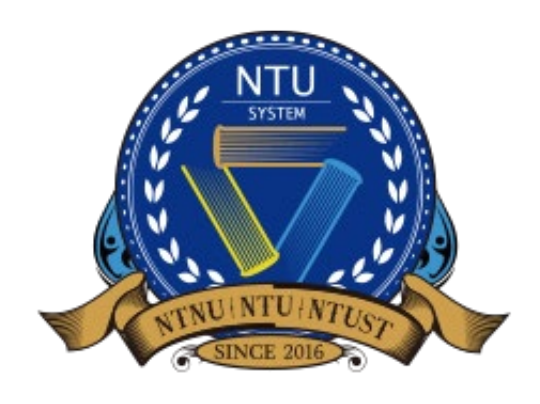

National Taiwan University System Undergraduate Admission High School Recommendation 臺大系統海外高中推薦入學

# 學生申請端 使用手冊

中文版

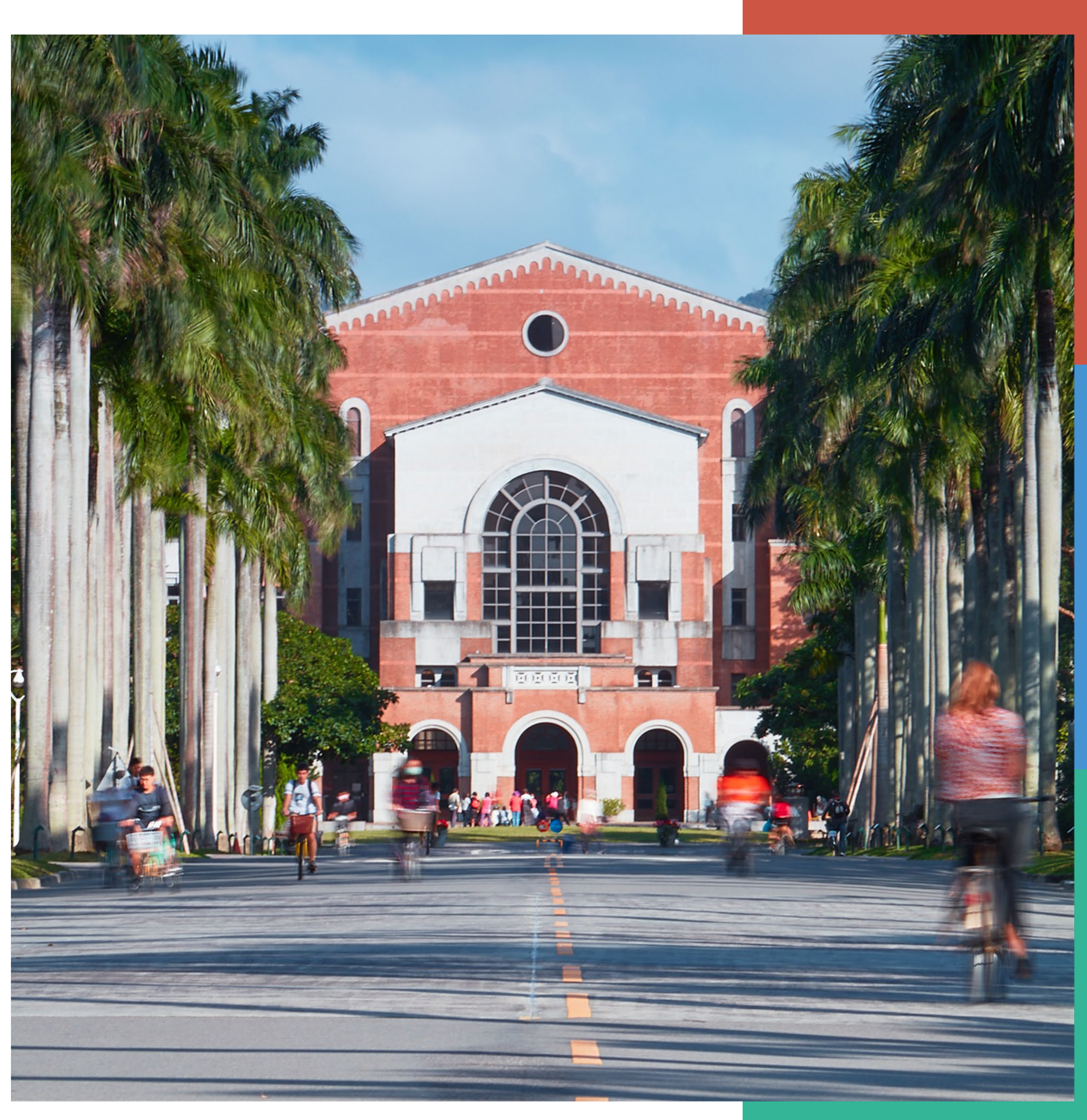

### 學生帳號密碼通知信

· 學校老師完成您的推薦資料建檔後,受推薦的學生會收到email通知帳號及密碼。

\*\*\*Chinese Version comes after English Version\*\*\*

\*\*\*中文版在英文版之後\*\*\*

Dear Applicant,

Congratulations on being recommended by your high school teacher to apply for NTU System Undergraduate Admission through Recommendation by Overseas Senior High Schools. Please log in to the application system with the account and password below (http://oiasystem2.ntu.edu.tw/student/).Make sure to submit your application by 4 pm, Octorber 3, 2024 (GMT+8)

Account: Password:

Best regards,

Office of International Affairs National Taiwan University

同學您好:

恭喜您獲得學校老師推薦參加「國立臺灣大學系統海外高中推廌入學」,請使用以下帳號密碼登入申請系統 (<u>http://oiasystem2.ntu.edu.tw/student/</u>)。請於 2024年10月3日下午4時(GMT+8) 前 確認送出您的申請件,逾期恕不受理。

帳號 密碼

敬祝 順安

國立臺灣大學國際事務處敬上

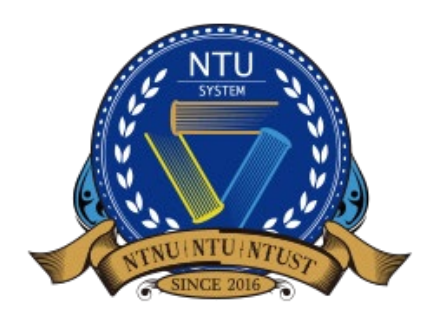

National Taiwan University System **Undergraduate Admission High School Recommendation** 臺大系統海外高中推薦入學

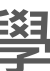

2

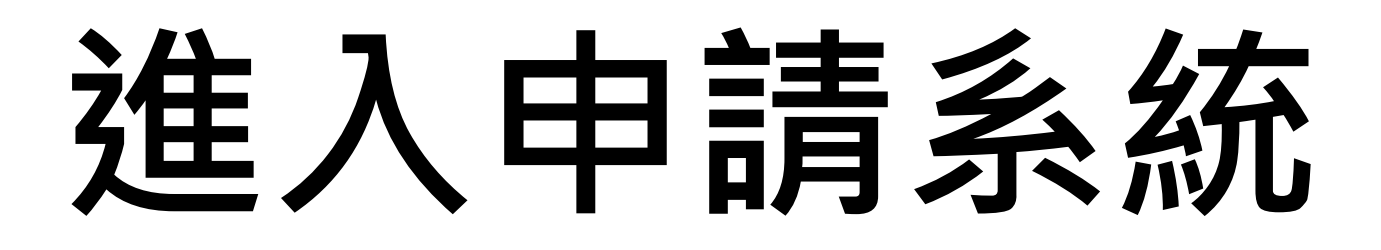

- 以email通知帳號及密碼登入系統
- 推薦系統學生端 https://oiasystem2.ntu.edu.tw/student/index/login

申請系統公告 臺大系統海外高中推薦入學 申請日期: 2024年8月5日上午11時至2024年10月3日下午4時 [GMT+8] 申請前請務必詳細閱讀 2025/2026招生簡章。 <mark>本系統建議使用Chrome、FireFox或Internet Explorer 11以上等瀏覽器。</mark>進入申 請系統前,請確定您的瀏覽器已設定允許彈出式視窗,以便列印相關文件。 \*\*\*本系統僅限僑生(含港澳生及港澳具外國國籍之華裔學生)申請。國際學生及陸生 (持大陸護照者)不符合資格。

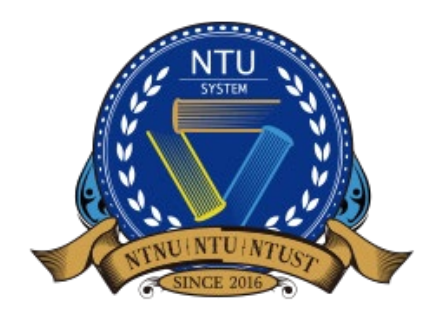

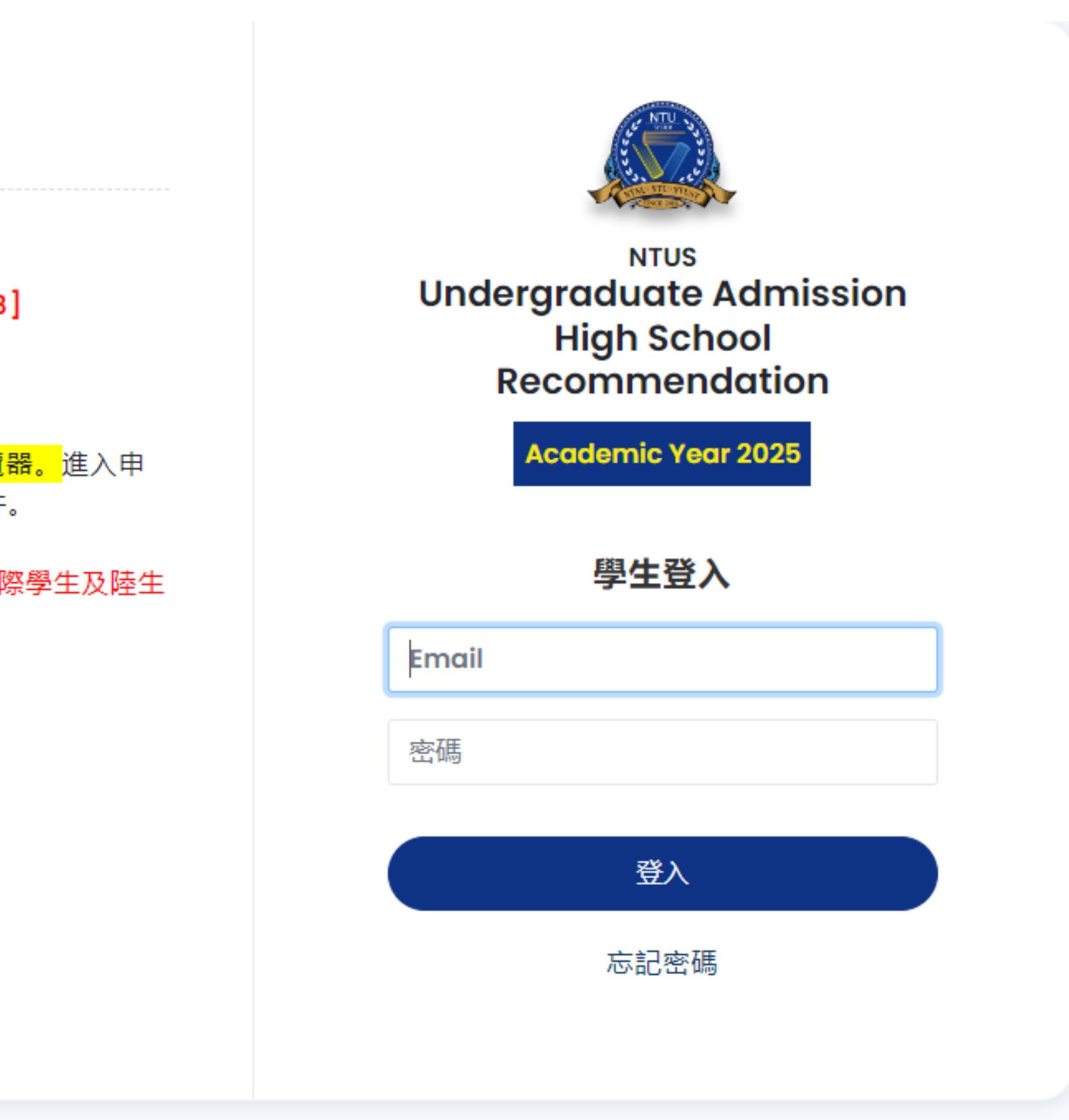

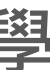

#### 同意具結及授權聲明

#### 閱讀聲明內容後點選同意進入申請系統

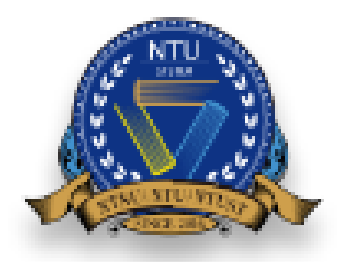

**NTUS Undergraduate Admission** High School Recommendation Academic Year 2025

#### 港澳具外國國籍之華裔學生身分。 2. 本人欲申請入學學士學位班,則必須不曾在中華民國以僑生、港澳生或港澳具外國國籍之華裔學生身分申請並完成高級中等學校以下學程。 3. 本人未曾經中華民國學校以操行或學業成績不及格、違反法令或校規情節嚴重致遭退學或喪失學籍。 位;本人如為應屆畢業生,無法於申請期間繳交畢業證書,若未能在貴校規定註冊日前繳交畢業證書,貴校可撤銷本人之入學資格,絕無異議。 格與學位證書,且不發給任何學歷(力)證明,絕無異議。 可以在國立臺灣大學的要求之下提供關於我的資訊以佐證。

同意

不同意

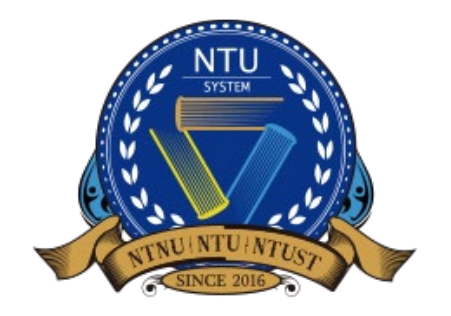

National Taiwan University System **Undergraduate Admission High School Recommendation** 臺大系統海外高中推薦入學

EN 中文 具結及授權聲明 1. 本人已詳細閱讀中華民國教育部「僑生回國就學及輔導辦法」及「香港澳門居民來臺就學辦法」,確認符合該辦法之各項規定,並具備僑生、港澳生或 - 4. 本人所提供之畢業證書,均在畢業學校所在地國家/地區為合法並有效取得之畢業資格,且所持有之證件相當於中華民國國内各級合法學校授予之相當學· 5. 上述之畢業證書,本人如未於申請時經相關單位驗證,則須在貴校規定註冊日前完成驗證手續並繳驗,否則貴校可撤銷本人之入學資格,絕無異議。 6. 本人上述所陳之任一事項及提供之所有申請相關文件,如有不實或不符規定等情事屬實者,本人願依相關辦法被撤銷入學資格,開除學籍或撤銷畢業資 7. 本人授權國立臺灣大學可以針對我所提供的個人資料與文件做查驗以及申請與入學之使用;此外,我也同意相關組織、公司、教育單位、個人以及雇主

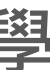

## 認識系統介面與線上申認

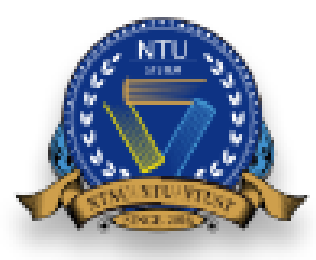

NTUS Undergraduate Admission High School Recommendation Academic Year 2025

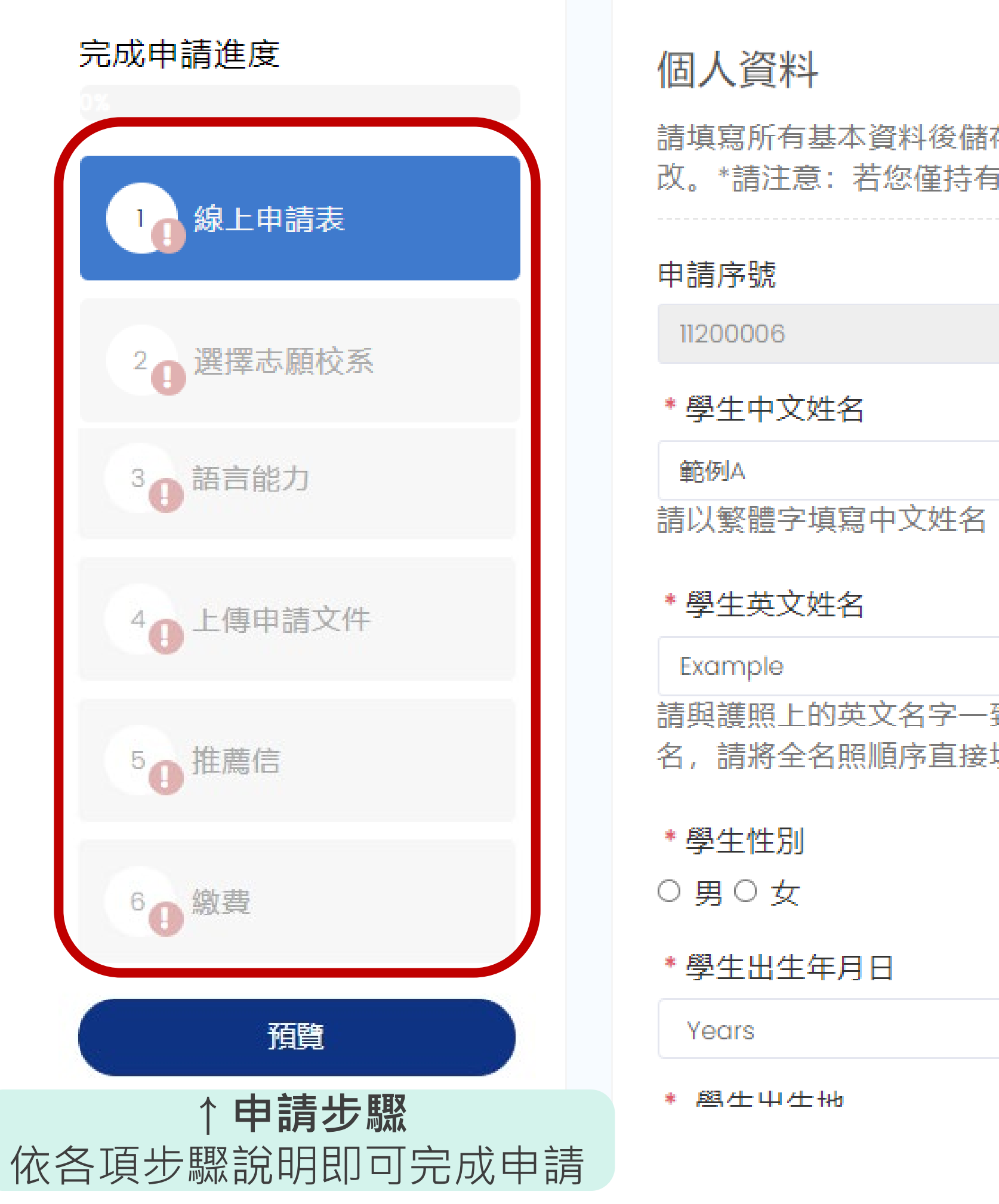

| 請表                                                                           | National Taiw<br>Undergradua<br>High School R<br>臺大系統海<br>EN 中文 | /an University Syst<br>te Admission<br>ecommendation<br>孙高中推薦入 <sup>!</sup> |
|------------------------------------------------------------------------------|-----------------------------------------------------------------|-----------------------------------------------------------------------------|
| 變更習                                                                          | 27碼                                                             | ←登入後,可更                                                                     |
| 登出                                                                           |                                                                 |                                                                             |
| 存, 並進入下一個頁面選擇科系; 完成送出申請前, 您可以隨時回本<br>有中國護照和僑居地的永久居留證件, 不符合申請資格。              | <b>頁面修</b>                                                      |                                                                             |
| Middle name<br>致,並依護照順序填寫。若您國家的護照上(如馬來西亞、越南)並無關<br>填寫於姓氏欄位,否則可能會導致您申請簽證時的問題。 | <ul> <li>1.</li> <li>2.</li> <li>3.</li> <li>4.</li> </ul>      | <b>申請表</b><br>個人資料<br>通訊地址及聯絡<br>家庭資料<br>緊急聯絡人                              |
| <ul> <li>✓ Month</li> <li>✓ Day</li> </ul>                                   | ~                                                               |                                                                             |

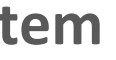

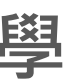

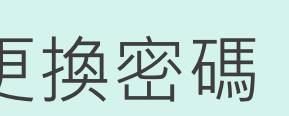

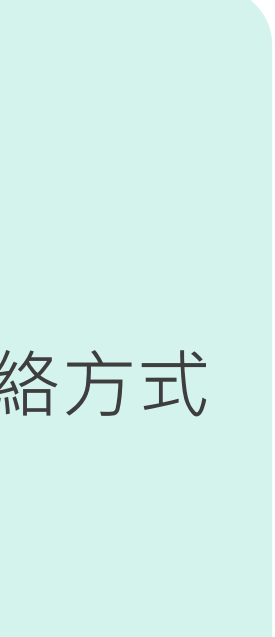

5

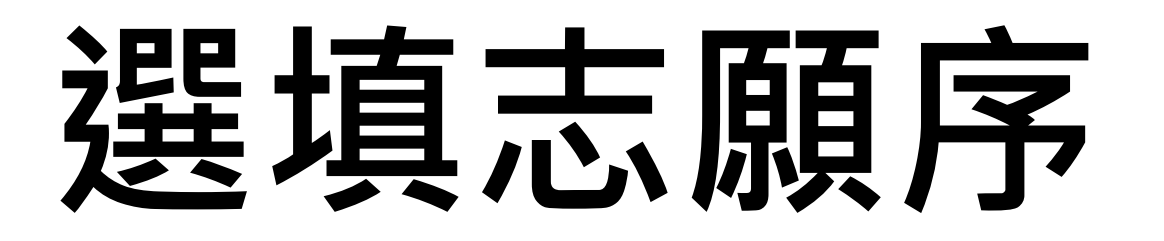

請選擇您想要申請的科系,並且按照您的志願調整順序。 ullet

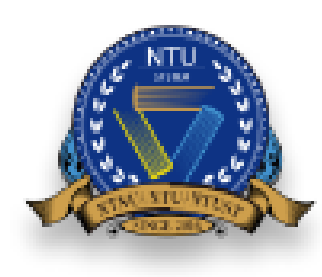

NTUS Undergraduate Admission **High School Recommendation** Academic Year 2025

| 完成申請進度<br>32%                                     | 每所大學最多可申<br>傳推薦信,否則您 | 調請 5 個調<br>約申請例 |
|---------------------------------------------------|----------------------|-----------------|
| 泉上申請表                                             | 申請校系<br>志願序          | Ę               |
| 2 選擇志願校系                                          | ı ↑↓                 | <u>I</u>        |
| 3 語言能力                                            | 2 ↑↓                 | 國               |
| 4 上傳申請文件                                          | з ↑↓                 | 國               |
| 50推薦信                                             | 新增校系                 |                 |
| 6 總費                                              |                      |                 |
| 預覽                                                |                      |                 |
| <ul> <li>請確認完成所有步驟後,點選<br/>預覽確認您的申請資料。</li> </ul> |                      |                 |

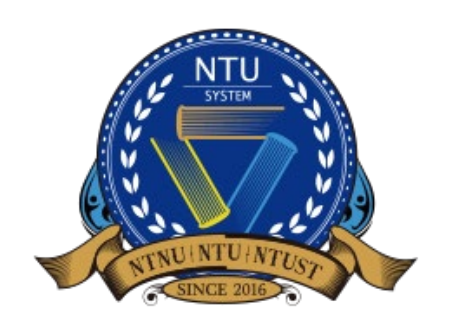

刪除科系

刪除科系

中文授課

中文授課

National Taiwan University System **Undergraduate Admission High School Recommendation** 臺大系統海外高中推薦入學

國立臺灣師範大:

國立臺灣科技大: 🖌

教育學院

電資學院

 $\mathbf{v}$ 

 $\sim$ 

|                      |            |           |        | EN 中文                | Ż        |
|----------------------|------------|-----------|--------|----------------------|----------|
|                      |            |           |        |                      | <b>•</b> |
|                      |            |           |        |                      |          |
| 個志願校系,最多<br>請件將無法送出。 | 總共可申請15個志) | 顏; 確認志願校系 | <後,請通知 | I師 <mark>長為您上</mark> |          |
| 申請學校名稱               | 申請院名稱      | 申請科系名稱    | 授課語言   | 刪除科系                 |          |
| 國立臺灣大學 🗸             | 工學院 🖌      | 智慧工程科 🖌   | 英文授課   | 刪除科系                 |          |

幼兒與家庭 💙

資訊工程系

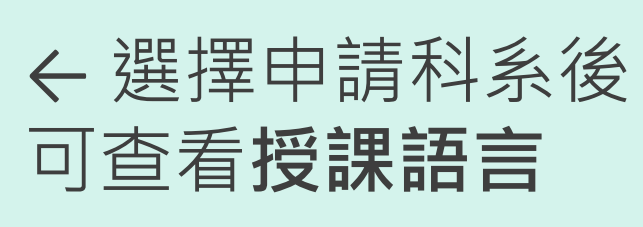

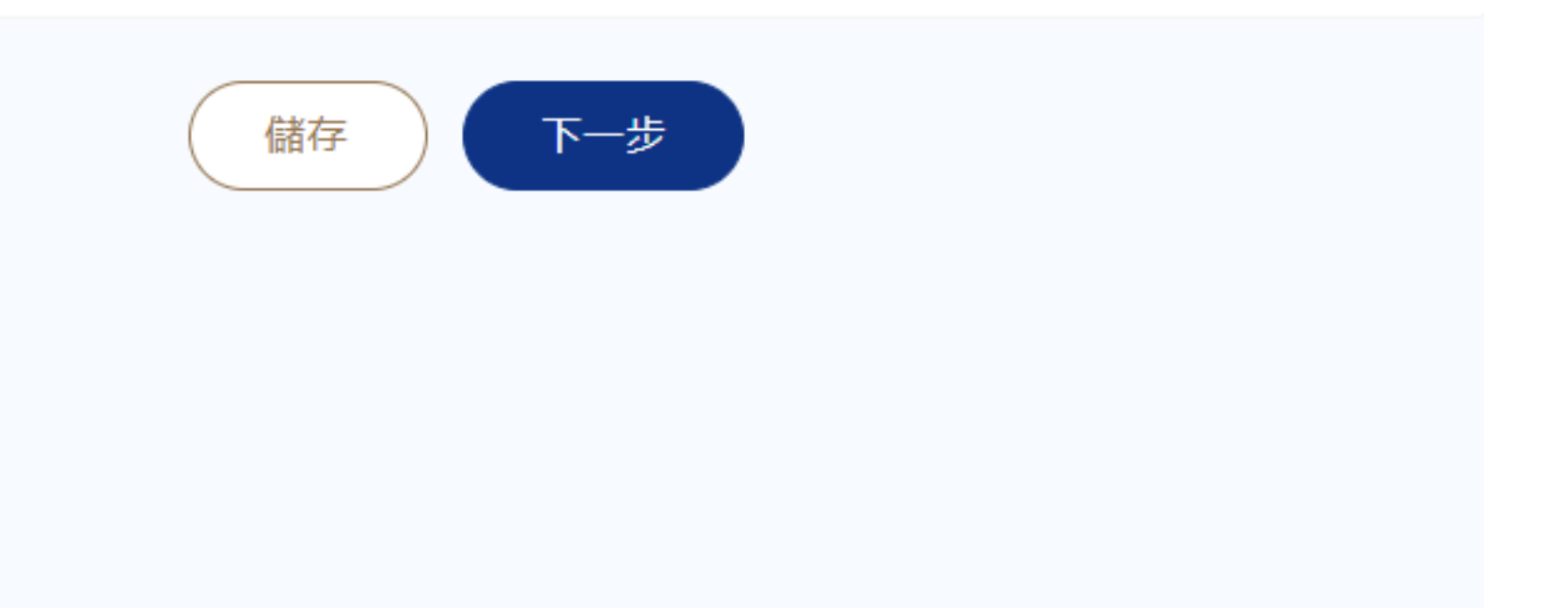

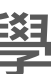

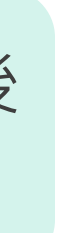

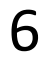

### 語言能力

• 請根據您申請科系之授課語言,勾選相應之中文、英文語言能力。

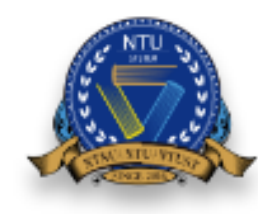

NTUS Undergraduate Admission High School Recommendation Academic Year 2025

| 完成申請進度                                            | 語言能力                                         |
|---------------------------------------------------|----------------------------------------------|
| ox<br>。<br>線上申請表                                  | 凡勾選具備以下任一之語言<br>如您未能提供相關中文能力<br>請注意:國家升學考試或國 |
| 2 選擇志願校系                                          | 接受。<br><b>中文</b>                             |
| 3 語言能力                                            | 具備中文能力:<br>□ 母語為中:                           |
| 4 上傳申請文件                                          | <ul> <li>□ 高中為中:</li> <li>□ 華語文能:</li> </ul> |
| 5 推薦信                                             | □ 新漢語水 <sup>:</sup><br>□ 甘他                  |
| 6 總費                                              | U 共10<br>英文                                  |
| 預覽                                                | 具備英文能力:<br>□ 高中為英語                           |
| <ul> <li>請確認完成所有步驟後,點選<br/>預覽確認您的申請資料。</li> </ul> | □ 國籍為英語                                      |
|                                                   |                                              |

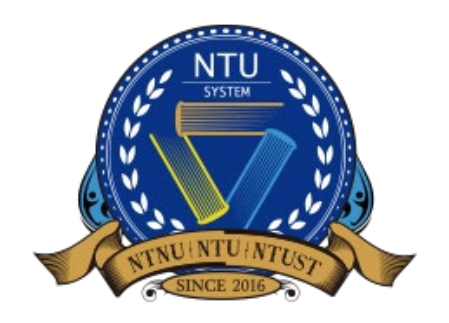

National Taiwan University System **Undergraduate Admission High School Recommendation** 臺大系統海外高中推薦入學

EN 中文

『能力, 皆須上傳證明文件。

1證明,請點選「其他」並簡述原因。

際文憑考試之中文/英文科目成績、修習中文/英文課程之成績單等證明恕不

文 (需提供中文背景自述信)

文授課

約測驗 TOCFL 證書

平考試HSK證書

中文授課之課程: 須繳交相當於CEFR A2以上之中文能力證明

英文授課之課程: 須繳交相當於CEFR B2以上之英文能力證明

語言測驗免繳條件 請參閱本年度招生簡章第三頁

語授課

語系國家

於英語系國家

□ 托福 TOEFL (iBT)

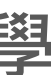

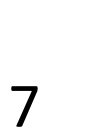

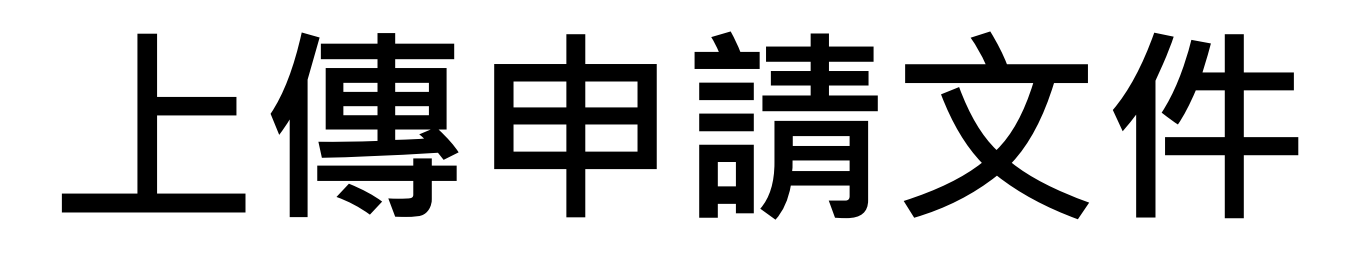

• 請依說明上傳所有必繳文件。

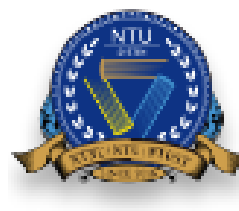

| NTUS Undergraduate Adm<br>High School Recommo<br>Academic Year 2025 | nission<br>endation                                                                                                    | EN 🛱                                                            | ₽文                                            |
|---------------------------------------------------------------------|----------------------------------------------------------------------------------------------------|-----------------------------------------------------------------|-----------------------------------------------|
| 完成申請進度<br>48%<br>100 線上申請表                                          | 共同必繳文件<br>請上傳您的各項申請文件,除證件照以JPG檔案格式上傳外,其餘文件調<br>檔案以10MB為限。選擇檔案上傳後,請先按儲存再點選下一步。 * 學生僑居地證件                                                                              |                                                                 |                                               |
| 2 選擇志願校系<br>3 語言能力                                                  | 【1】 僑生: 「僑居地身分證影本及護照影本」或「中華民國護照及僑居身分加簽<br>(a)港澳永久居留資格證件及(b)護照(若有)(c)港澳生在大陸地區出生者,須另<br>回鄉證之個人資料頁影本。【3】港澳具外國國籍之華裔學生: (a)港澳永久居留<br>生在大陸地區出生者,須另上傳「港澳居民來往內地通行證」回鄉證之個人資料頁 | 影本等證件」。 【2】港澳生:<br>上傳「港澳居民來往内地通行證」<br>資格證件及(b)外國護照 (c)港澳<br>影本。 |                                               |
| ▲<br>40上傳申請文件                                                       | * <b>證件照</b><br>照片將於學生證使用。請提供單一背景、彩色的大頭照,並以JPG檔上傳。                                                                                                    | 預覽 重新上傳 刪除檔案                                                    | 根據您的學生身分,<br>必繳文件有所不同。<br>詳情請參考 <b>本年度招生簡</b> |
| <sup>5</sup> ❶推薦信<br><sup>6</sup> ❶ 繳费                              | * <b>僑生身分資格切結書</b><br>僑生請務必填寫並親自簽名(請勿打字)後上傳。                                                                                                    | 載 預 5 1 1 1 1 1 1 1 1 1 1 1 1 1 1 1 1 1 1                       |                                               |
| <b>預覽</b> <ul> <li>請確認完成所有步驟後,點選 預覽確認您的申請資料。</li> </ul>             | * 在學證明書或畢業證書<br>應屆高中畢業者請上傳當學期在學證明書, 並加蓋校章; 已高中畢業者請上傳高中                                                                                                    | 預覽 重新上傳 刪除檔案<br>中畢業證書。                                          |                                               |

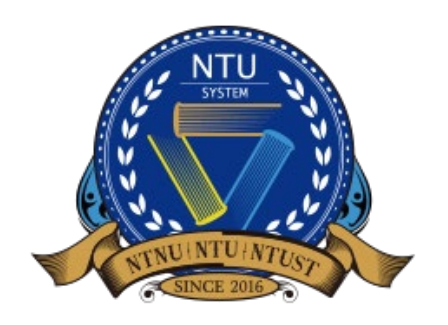

National Taiwan University System **Undergraduate Admission High School Recommendation** 臺大系統海外高中推薦入學

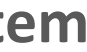

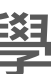

**章**第二頁

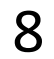

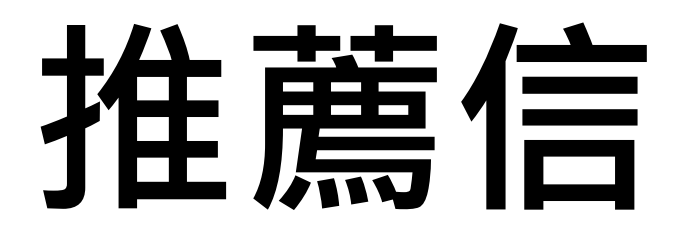

#### • 待學生完成志願選填後,學校承辦人即可協助同學上傳推薦信。

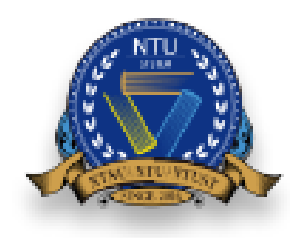

NTUS Undergraduate Admission **High School Recommendation** Academic Year 2025

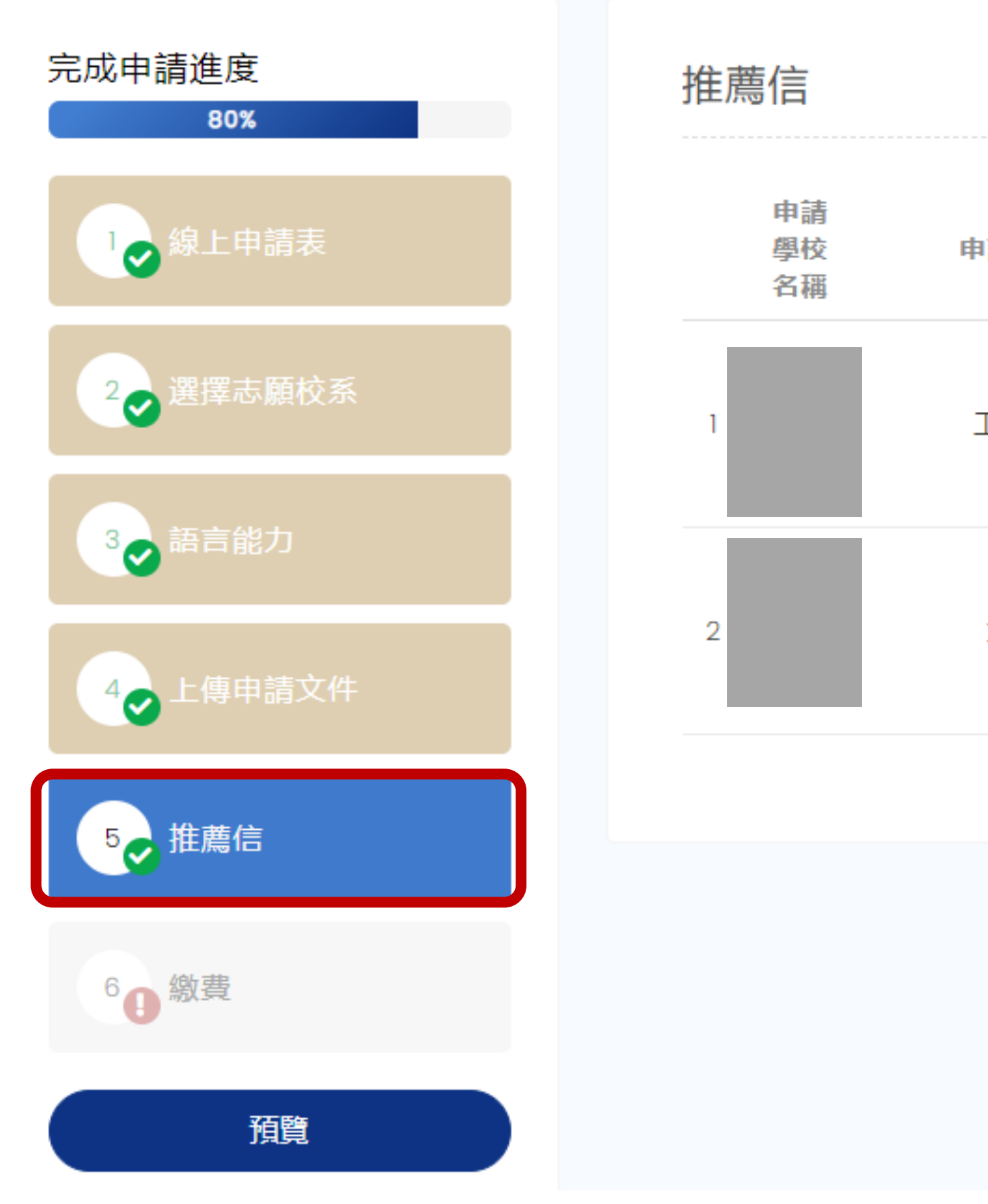

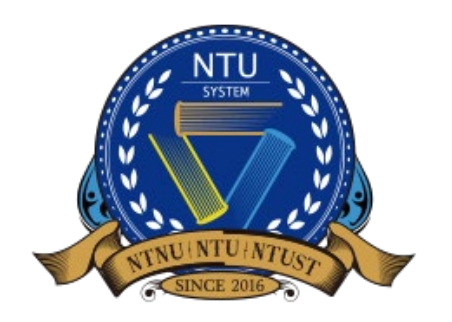

National Taiwan University System **Undergraduate Admission High School Recommendation** 臺大系統海外高中推薦入學

|       |        | EN 中文                             |
|-------|--------|-----------------------------------|
|       |        |                                   |
|       |        |                                   |
|       |        |                                   |
|       |        |                                   |
|       |        |                                   |
| 申請院名稱 | 申請科系名稱 |                                   |
|       |        |                                   |
| 工程學院  | 化學工程系  | ✓ Upload time 2023-07-25 10:07:46 |
|       |        |                                   |
|       |        |                                   |
| 文學院   | 英語學系   | ✓ Upload time 2023-07-25 10:09:31 |
|       |        |                                   |
|       |        |                                   |
|       | 下一步    |                                   |
|       |        |                                   |

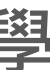

9

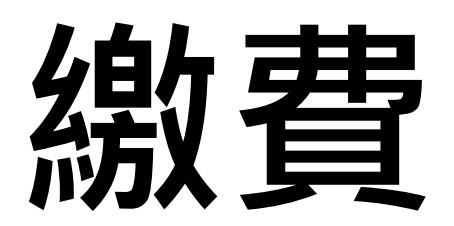

• 請依說明完成繳費。

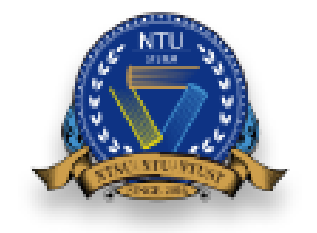

NTUS Undergraduate Admission High School Recommendation Academic Year 2025

| 完成申 <mark>請進</mark> 度<br>80%                      | 繳費                                                                          |
|---------------------------------------------------|-----------------------------------------------------------------------------|
| 泉上申請表                                             | <u>繳費項</u> 目<br>申請費                                                         |
| 2 選擇志願校系                                          | 注意事項:                                                                       |
| 3 → 語言能力                                          | <ol> <li>2. 看到刷卡成功回應約</li> <li>3. 繳費完成後,請點選</li> <li>4 報名費一經繳交 #</li> </ol> |
| 4 上傳申請文件                                          | 總費等。<br>信用卡付款 同:                                                            |
| 5 推薦信                                             | 1                                                                           |
| 60 繳費                                             |                                                                             |
| 預覽                                                |                                                                             |
| <ul> <li>請確認完成所有步驟後,點選<br/>預覽確認您的申請資料。</li> </ul> |                                                                             |

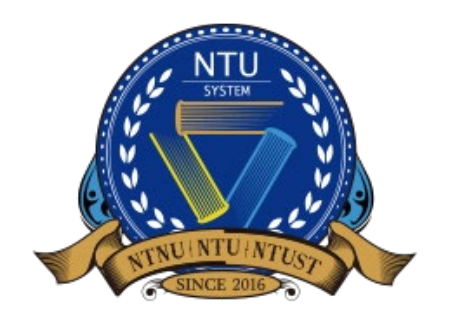

|                                  |                         |                             | EN 中文  |
|----------------------------------|-------------------------|-----------------------------|--------|
|                                  |                         |                             |        |
|                                  |                         |                             |        |
|                                  |                         |                             |        |
| 申請費(臺幣)                          |                         | 申請費 (美                      | 金)     |
|                                  | 1                       |                             | 1      |
|                                  |                         |                             |        |
| 行信用卡無法支援3D驗證功<br>結果後請等待10秒後再關閉   | 能,請使用<br><b>頁面,以免</b> [ | 其他信用卡繳費<br><b>剐卡完成後無法</b> 」 | 立即更新繳費 |
| <b>選同步繳費狀態。</b><br>概不退還。包含申請未完成、 | 放棄申請、                   | 申請資格不符、                     | 誤繳、重覆  |
| 同步繳費狀態                           |                         |                             |        |
| 2                                |                         |                             |        |
|                                  |                         |                             |        |

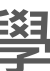

### 預覽與確認 1/2

- · · · · /· • 當您完成繳費
- 在正式繳交文 •

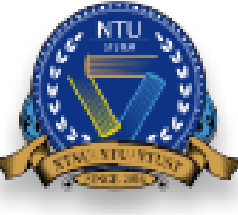

| 後,即會看到申請進                                                | [度皆已完成(如 <sup>]</sup>                                    | 下圖)。                                                |                                        |                |
|----------------------------------------------------------|----------------------------------------------------------|-----------------------------------------------------|----------------------------------------|----------------|
| 【件前,請按 <b>預覽</b> 。                                       |                                                          |                                                     |                                        |                |
| NTUS Undergraduat<br>High School Reco<br>Academic Year 2 | te Admission<br>ommendation<br>2025                      |                                                     | EN                                     | 1 中文           |
| 完成申請進度<br>99%                                            | 繳費                                                       |                                                     |                                        |                |
| 100線上申請表                                                 | 繳費項目                                                     | 申請費(臺幣)                                             | 申請費 (美金 )                              |                |
| 2 選擇志願校系                                                 | 申請费<br>注意事項:<br>1. 匯豐銀行和渣打銀行信用<br>2. <b>看到刷卡成功回應結果後</b>  | 2000<br>目卡無法支援3D驗證功能,請使用<br><b>後請等待10秒後再關閉頁面,以免</b> | 8<br>目其他信用卡繳費<br><b>刷卡完成後無法立即更新繳</b> 發 | 30<br><b>費</b> |
| 4 上傳申請文件                                                 | 3. <b>繳費完成後,請點選同步</b><br>4. 報名費一經繳交,概不進<br>繳費等。<br>信用卡付款 | <b>步繳費狀態。</b><br><sup>艮</sup> 還。包含申請未完成、放棄申請        | 、申請資格不符、誤繳、重                           | 覆              |
| 5 推薦信                                                    | ✔完成                                                      |                                                     |                                        |                |
| 60 繳費                                                    |                                                          |                                                     |                                        |                |
| 預覽                                                       |                                                          |                                                     |                                        |                |
| <ul> <li>請確認完成所有步驟後,點選<br/>預覽確認您的申請資料。</li> </ul>        |                                                          |                                                     |                                        |                |

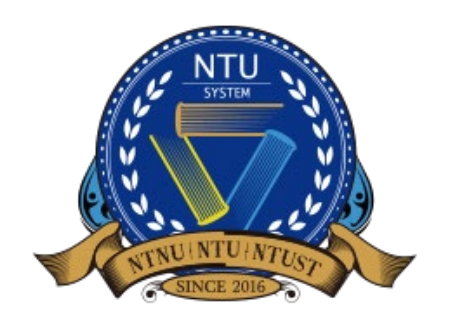

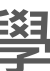

### 預覽與確認 2/2

請於此頁面確認所填寫及上傳的資料皆正確無誤,並按下確認送出以完成正式遞交入學申請。

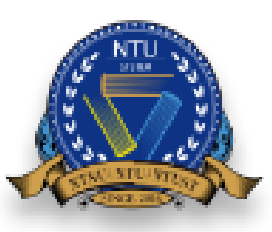

NTUS Undergraduate Admission High School Recommendation Academic Year 2025

> 確認以下資料文件無誤後, 改申請件。請務必審慎檢補

個人基本資料

申請

\* 學生中文如

\* 學生英文效

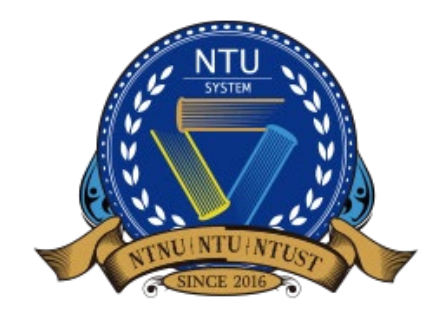

|             | EN 中                                             | 文<br>文 |
|-------------|--------------------------------------------------|--------|
|             |                                                  | r      |
|             |                                                  |        |
| , 請按<br>視上傳 | 安下方的確認鍵完成申請。確認送出申請後,一律不得以任何理由要求修<br>專之資料後再行送出申請。 |        |
|             | 取消 確認送出                                          |        |
|             |                                                  |        |
|             |                                                  |        |
|             |                                                  |        |
|             |                                                  |        |
| 芧號          | 11200006                                         |        |
| 生名          | 範例A                                              |        |
| 生名          | Example A                                        |        |

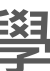

# 申請表/補件作業/申請結果

• 待資料繳交後,即會顯示此畫面並有三項功能提

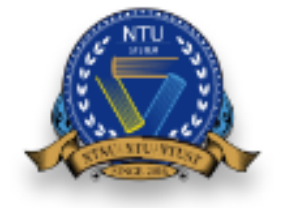

NTUS Undergraduate Admission **High School Recommendation** Academic Year 2025

送出申請後,即可 於此查看所繳交的 資料。

| 申請表  |      | 您的申請已確認送出。 |
|------|------|------------|
| 補件作業 |      |            |
| 審查結果 | 尚未公佈 | 基本資料       |
|      |      |            |

如您的資料於審查 後需補件,會電郵 通知·並於系統內 完成補件。

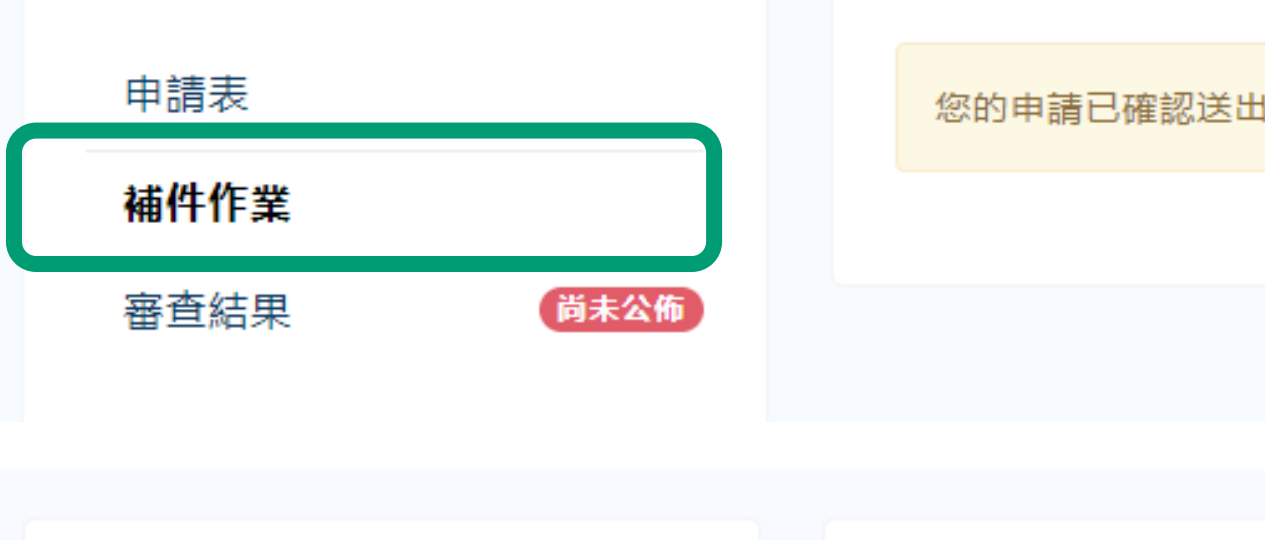

申請表 審查結果公告時間: 結果請依時程,自 補件作業 遞補審查結果發布開 行登入查閱。 審查結果 尚未公佈 正式錄取名單公告時

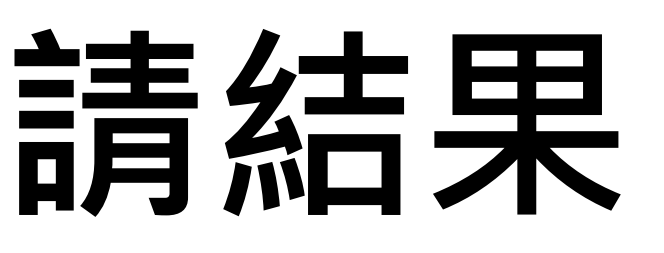

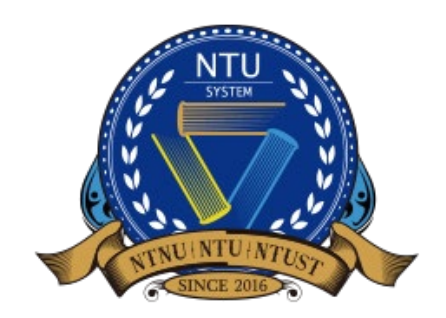

| 供檢閱與查詢 | 0 |
|--------|---|
|--------|---|

|                              | EN 中 | 文 |
|------------------------------|------|---|
|                              |      |   |
|                              |      |   |
|                              |      |   |
|                              |      |   |
|                              |      |   |
|                              |      |   |
|                              |      |   |
| 如需補件將另以電子郵件通知。               |      |   |
|                              |      |   |
|                              |      |   |
|                              |      |   |
|                              |      |   |
| 2024年12月19日14:00             |      |   |
| 時間: 2025年1月3日14:00           |      |   |
| <b>時間: 2025 年 2 月下旬 (預定)</b> |      |   |
|                              |      |   |

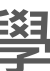

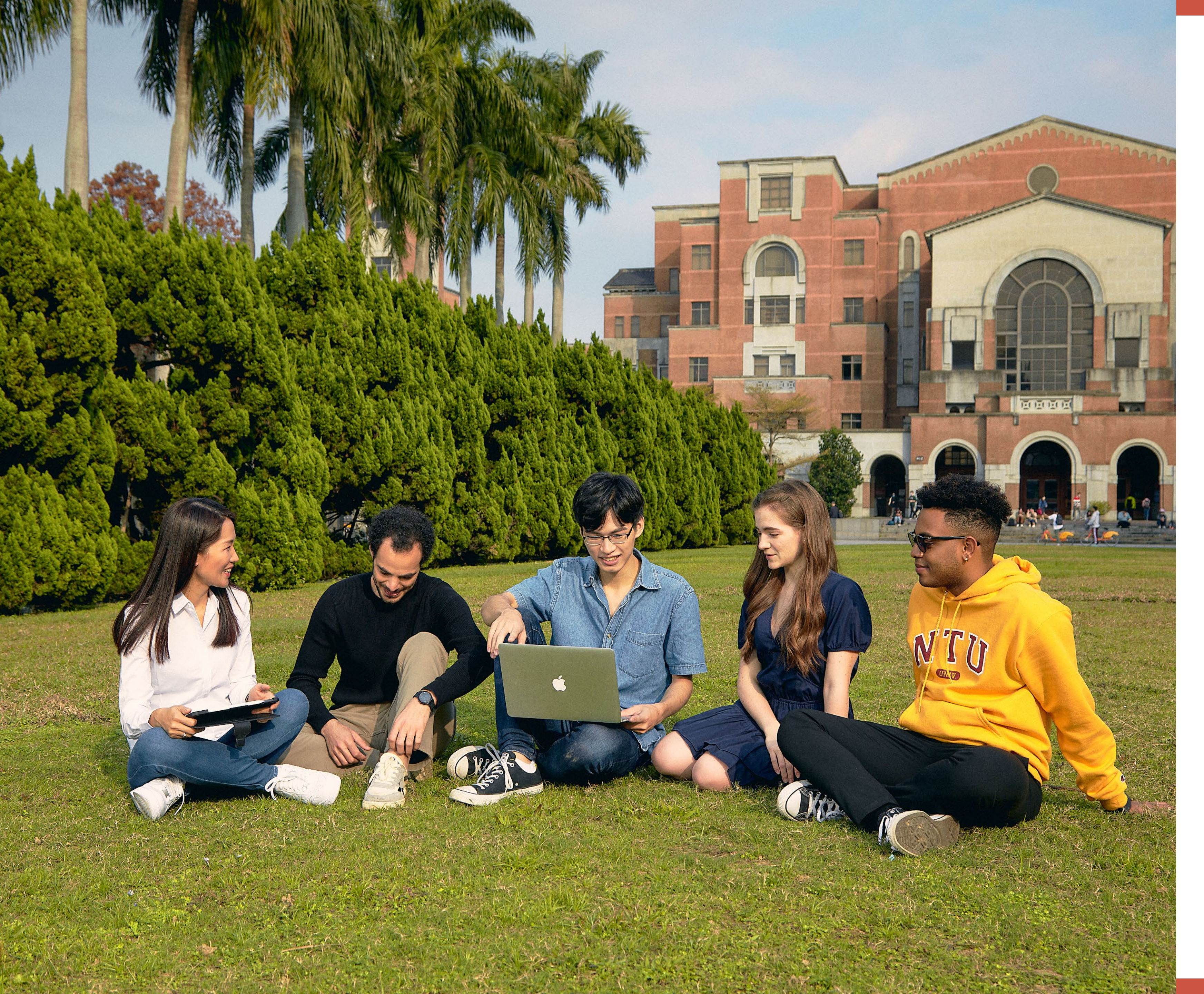

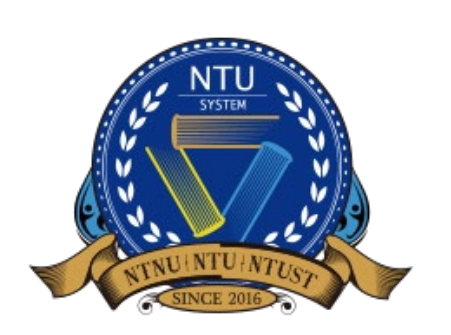

National Taiwan University System **Undergraduate Admission High School Recommendation** 臺大系統海外高中推薦入學

# 更多資訊

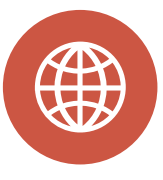

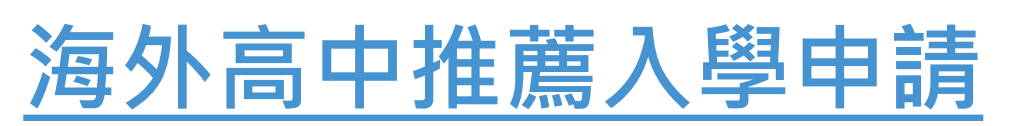

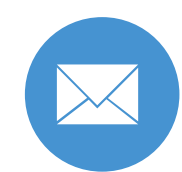

intadmission@ntu.edu.tw

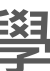